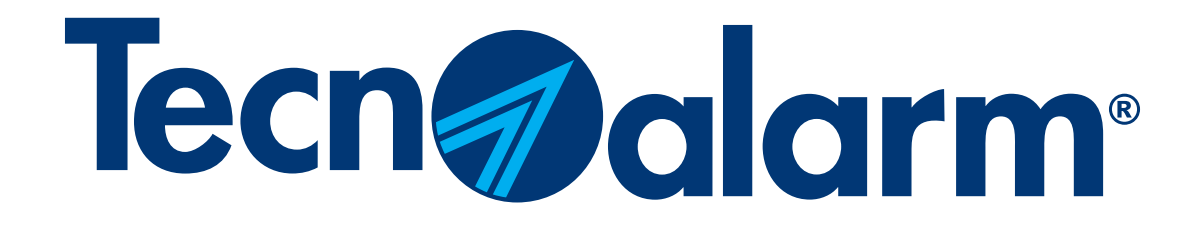

# Appli myTecnoalarm - Procédure de reconfiguration

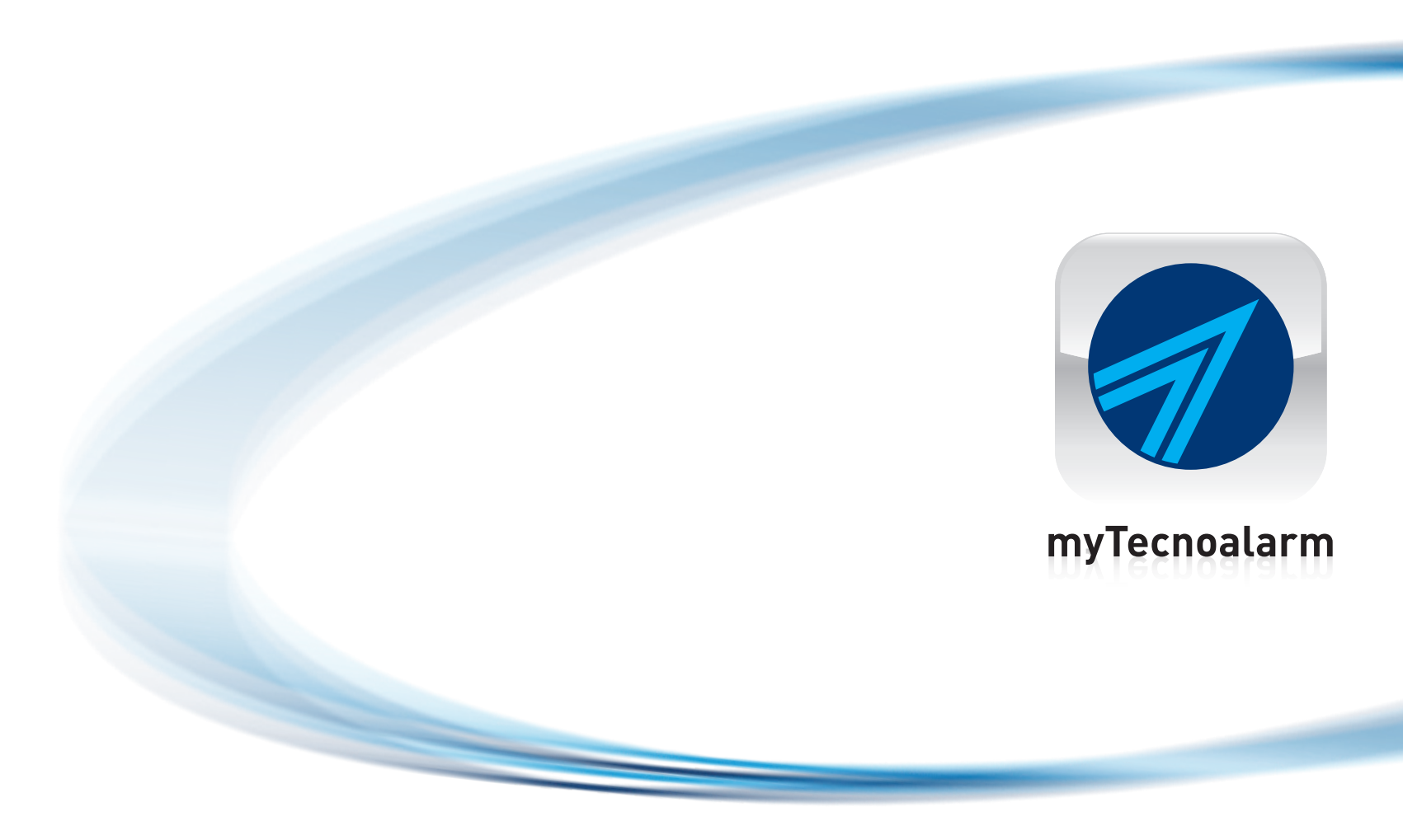

Rel. 1.0 - 12/2023

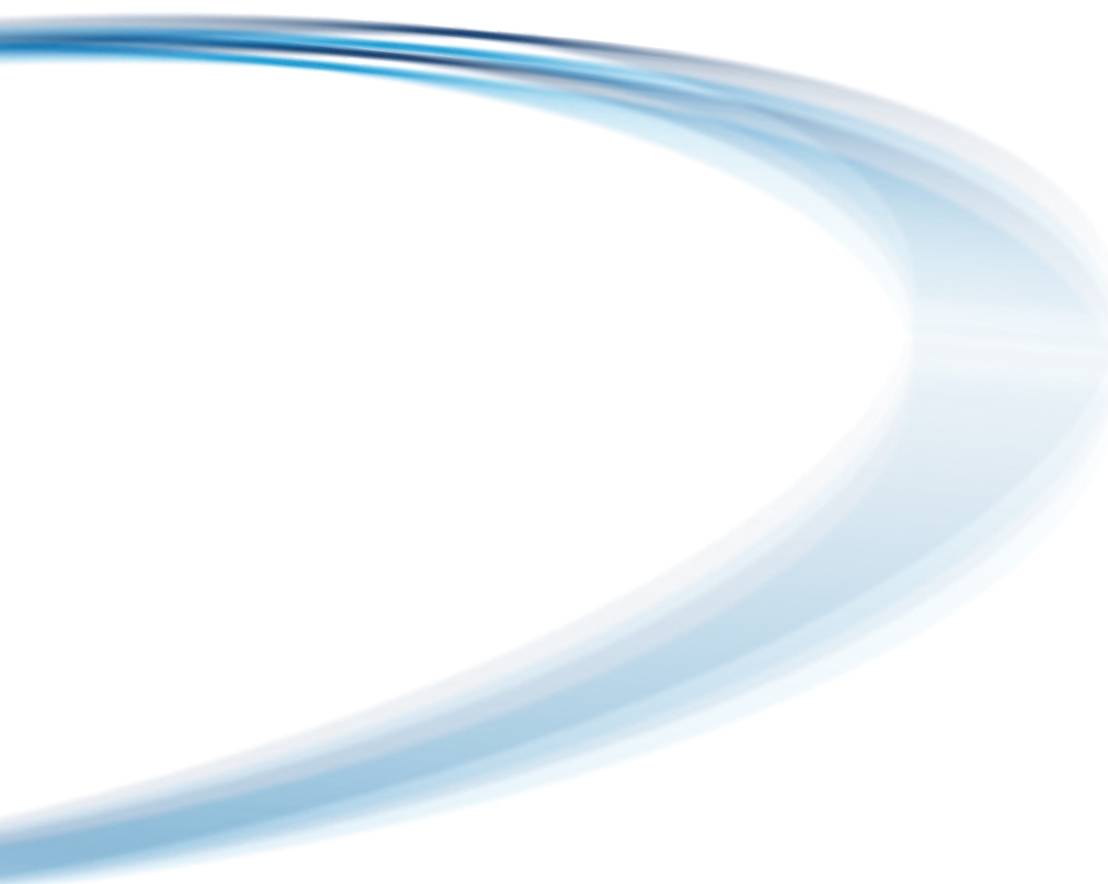

# Appli myTecnoalarm - Procédure de reconfiguration

### Sommaire

Effacer le système

Configuration avec QR code (TCS)

Configuration manuelle (DDNS)

NB. Les données de configuration et/ou le QR code doivent être demandés à l'installateur qui a réalisé l'installation.

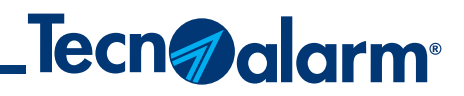

| P. 3 |
|------|
| P. 4 |
| P. 7 |

## Effacer le système

#### 1 - Ouvrir l'appli

#### 2 - Toucher l'icône d'engrenage

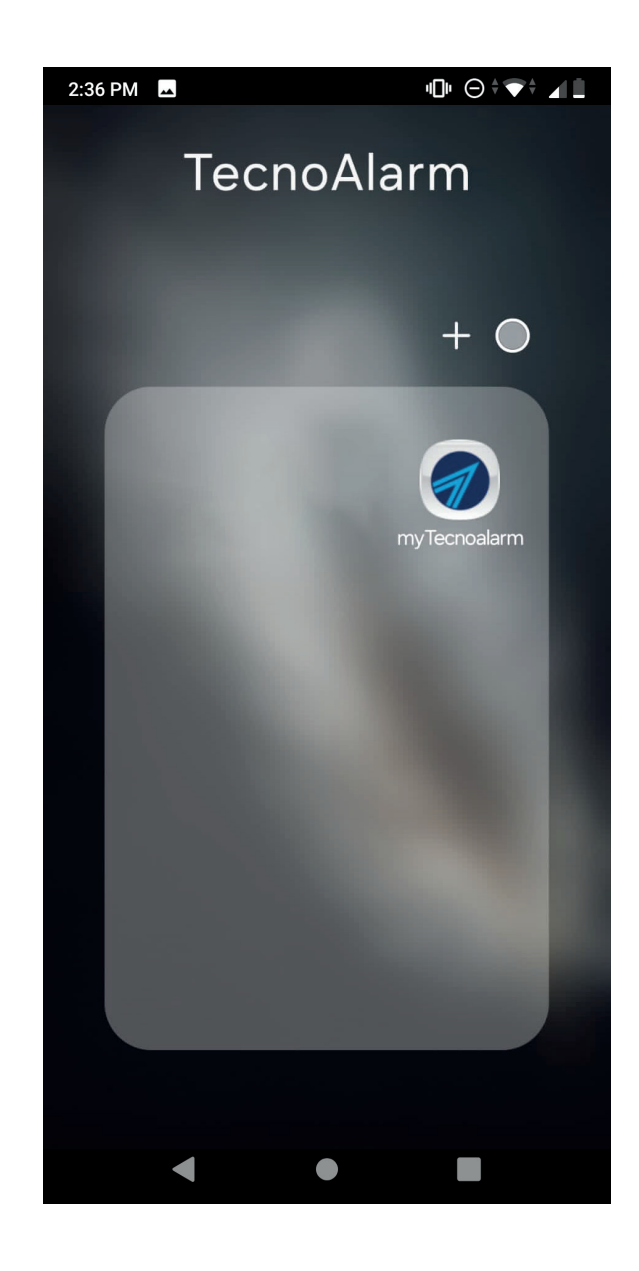

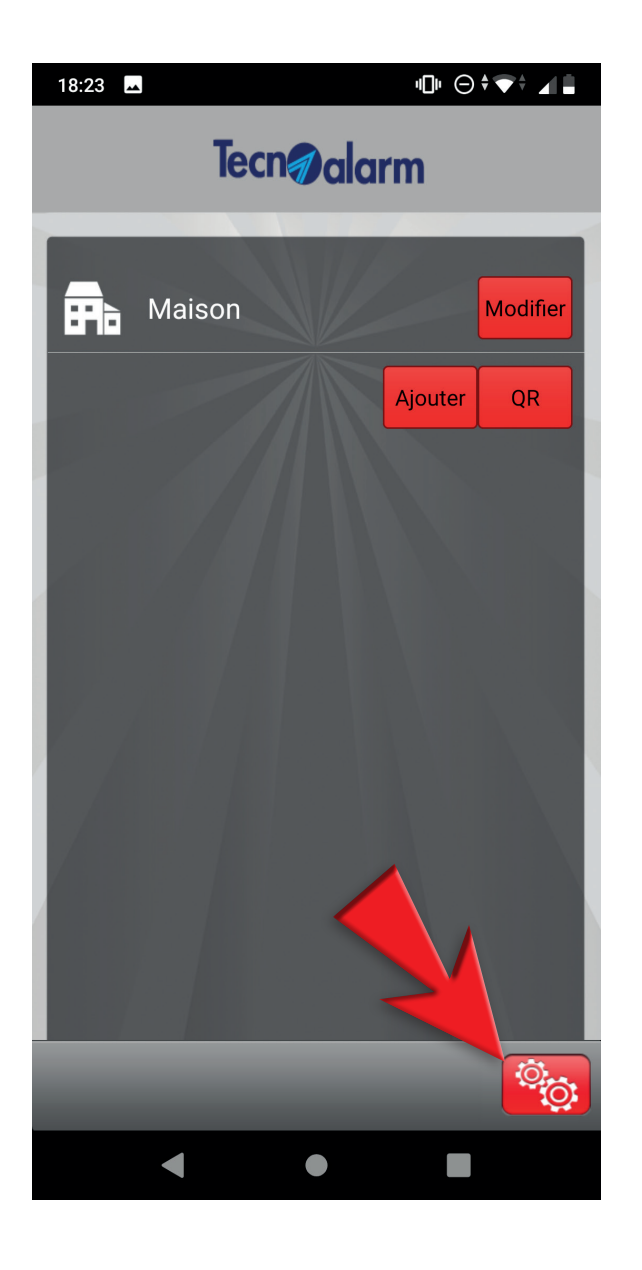

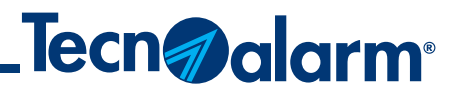

3 - Toucher Modifier

#### 4 - Toucher l'icône de poubelle

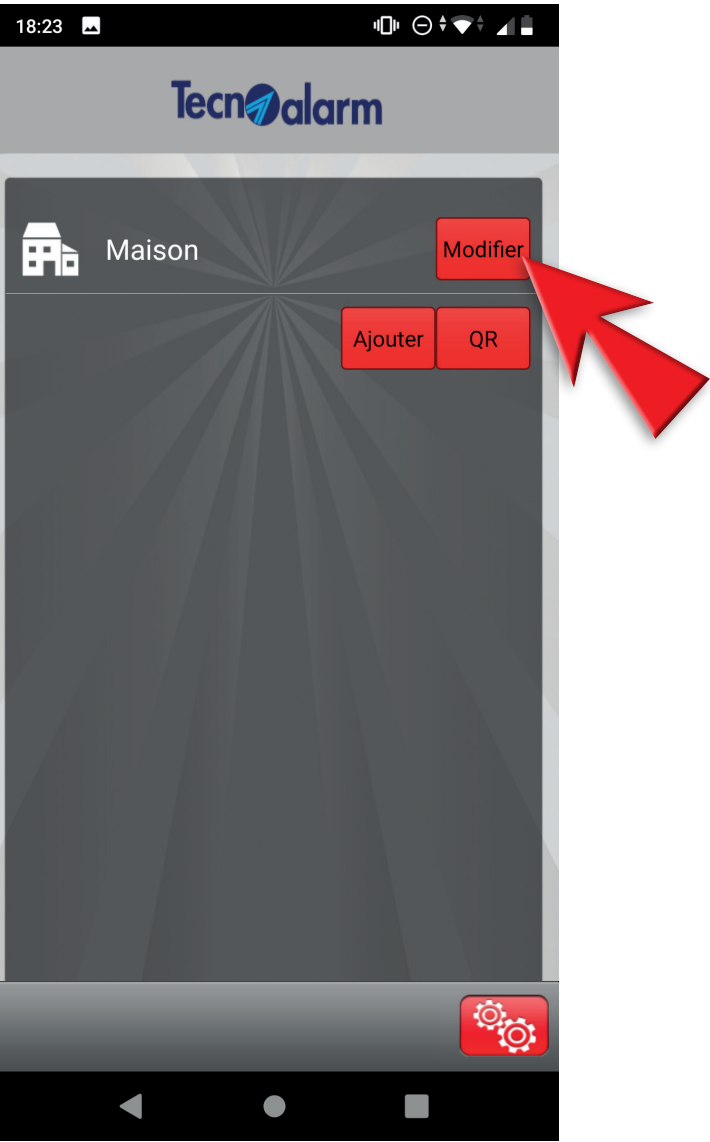

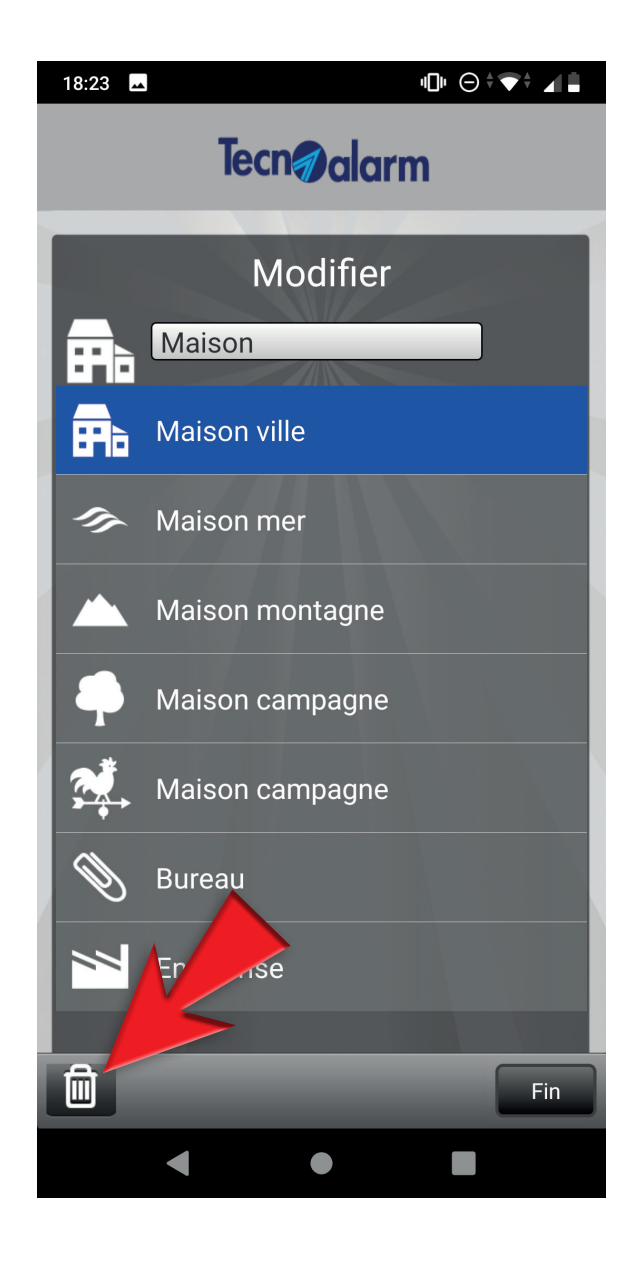

## **Configuration avec QR code (TCS)**

#### 1 - Toucher l'icône d'engrenage

### 2 - Toucher **QR**

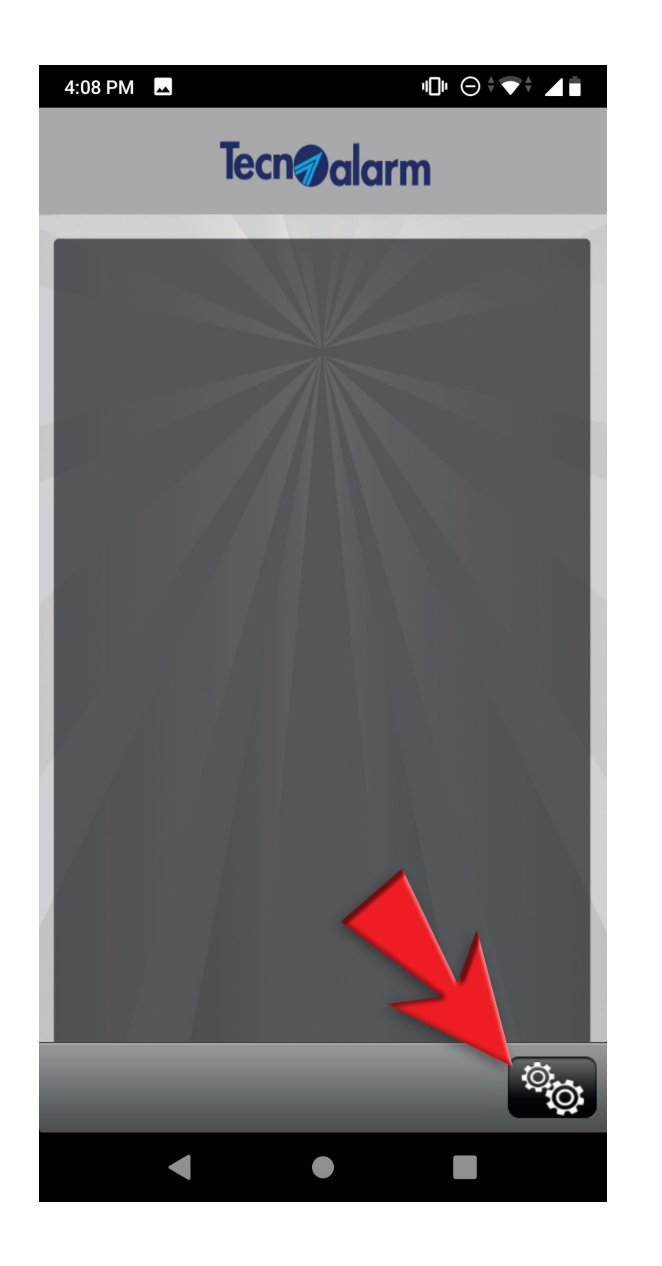

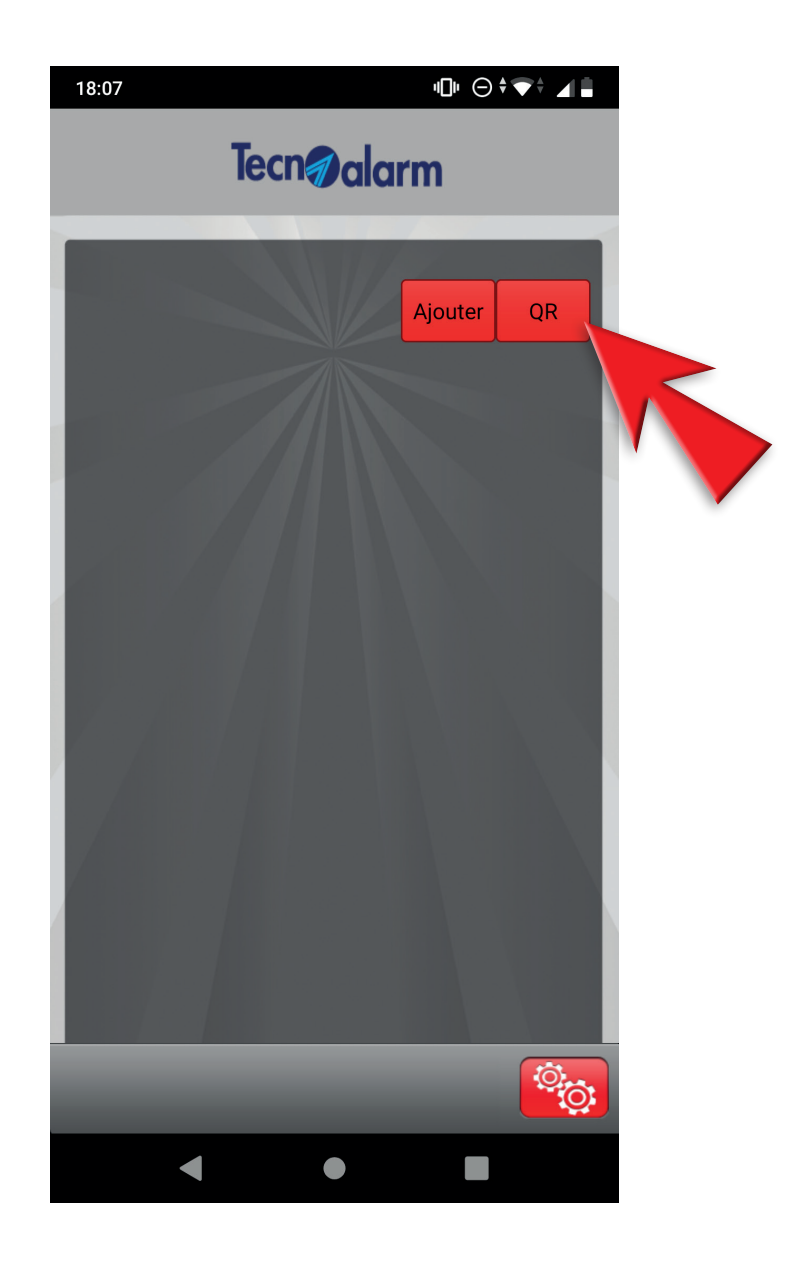

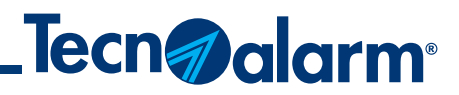

3 - Scanner le QR code, taper le code utilisateur et toucher Accéder

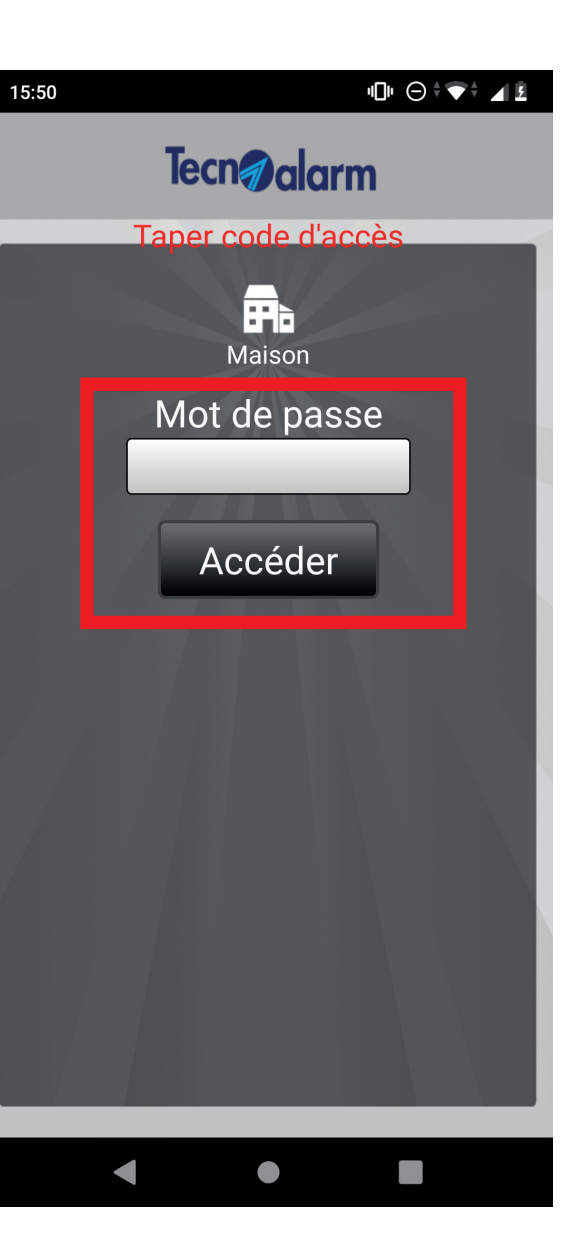

#### 4 - Confirmer le code utilisateur et toucher Accéder

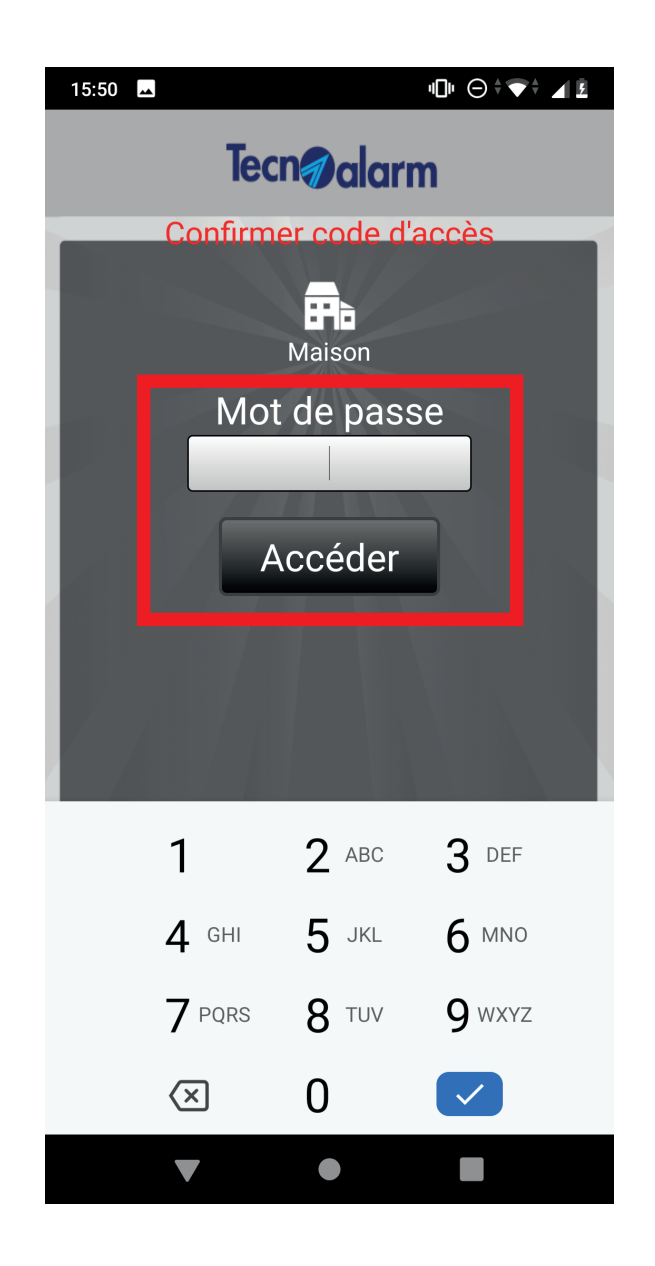

## **Configuration avec QR code (TCS)**

#### 5 - Le code d'activation est envoyé automatiquement par e-mail. Toucher **OK**

Configuration

15:50 🗖

*l*odèle de centrale

Code d'activation envoyé

Mode de fonctionnement

OK

....

ı⊡⊨⊖≑▼≑⊿İ

#### 6 - Sélectionner Inscription

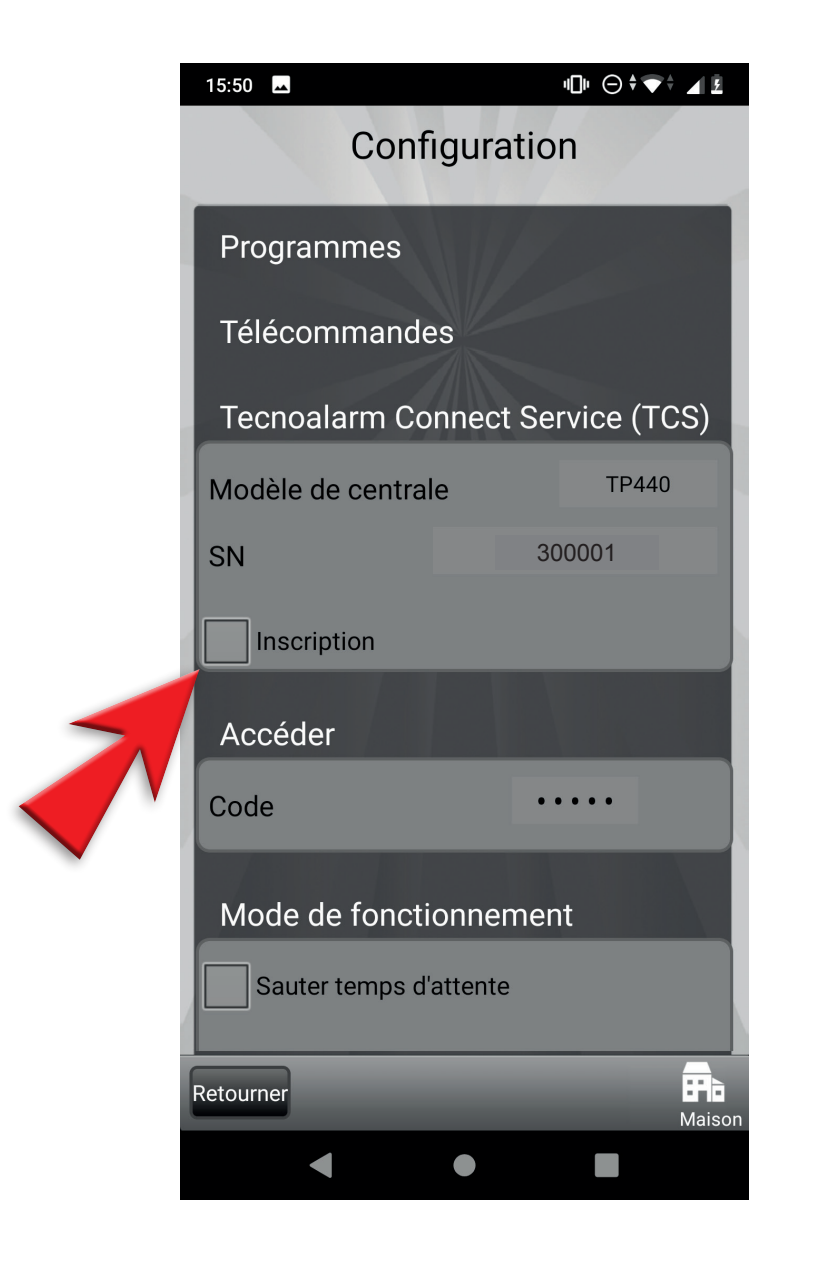

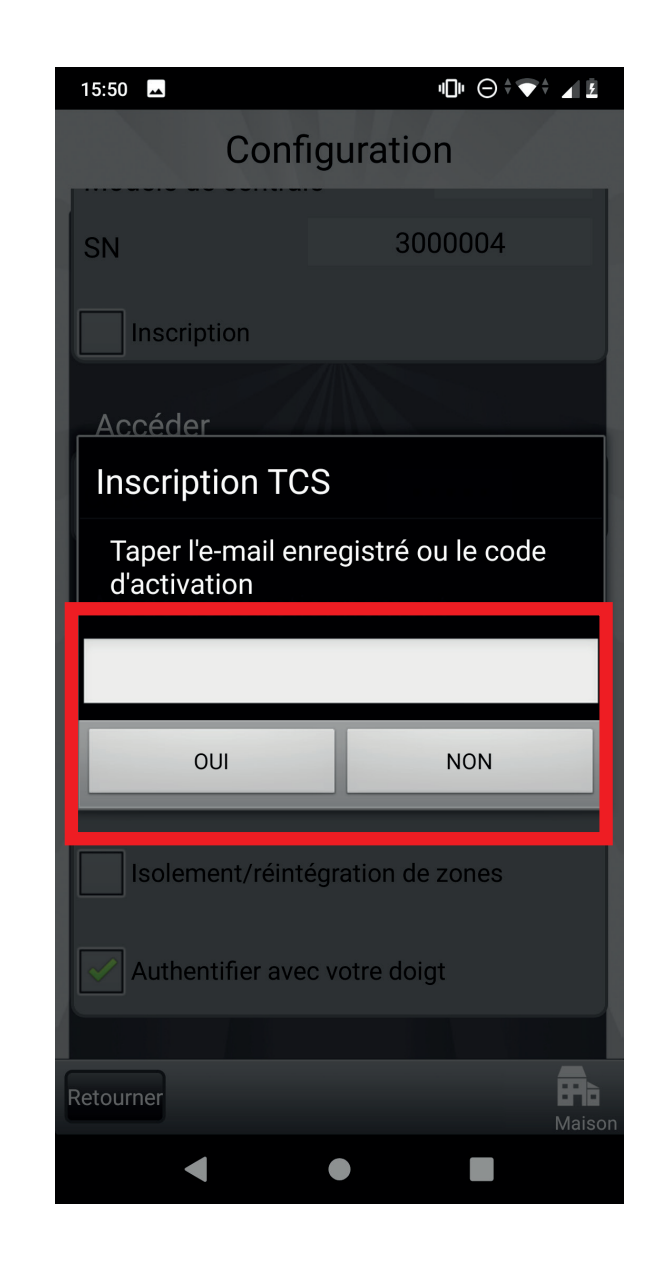

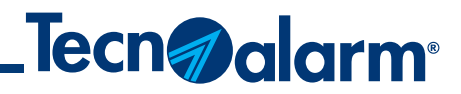

7 - Taper le code d'activation reçu par e-mail et toucher **OUI** 

#### 8 - Attendre que l'inscription soit terminée

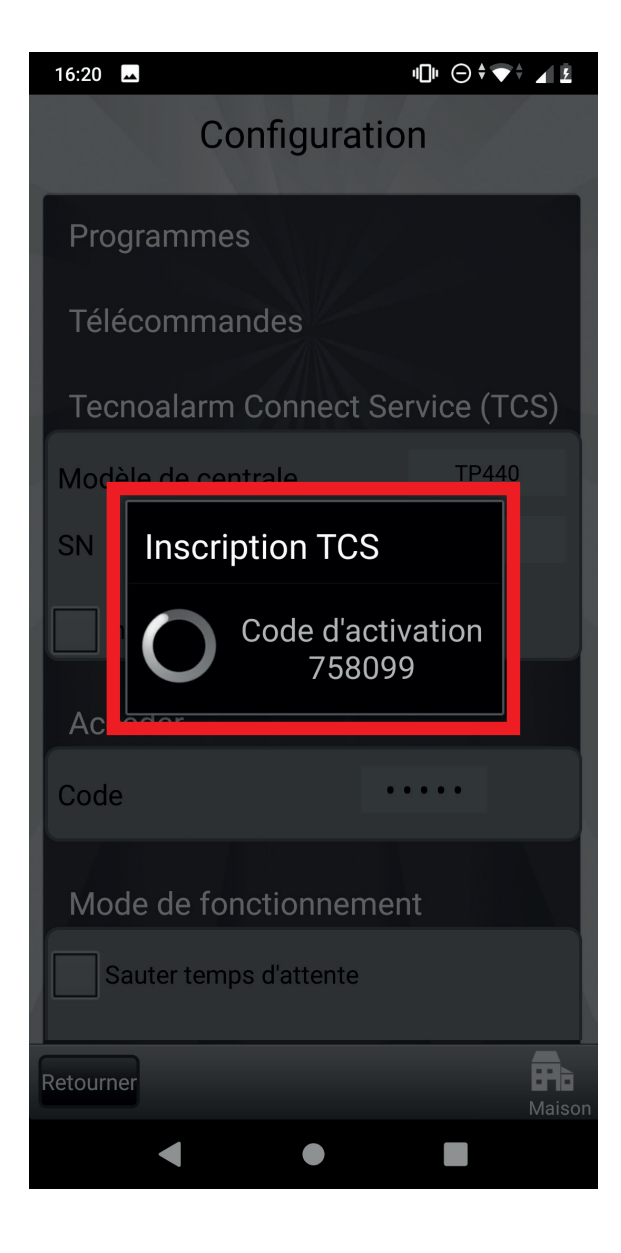

## Configuration avec QR code (TCS)

#### 9 - Sélectionner les modes de fonctionnement de l'appli

#### 10 - Toucher Synchronisation centrale

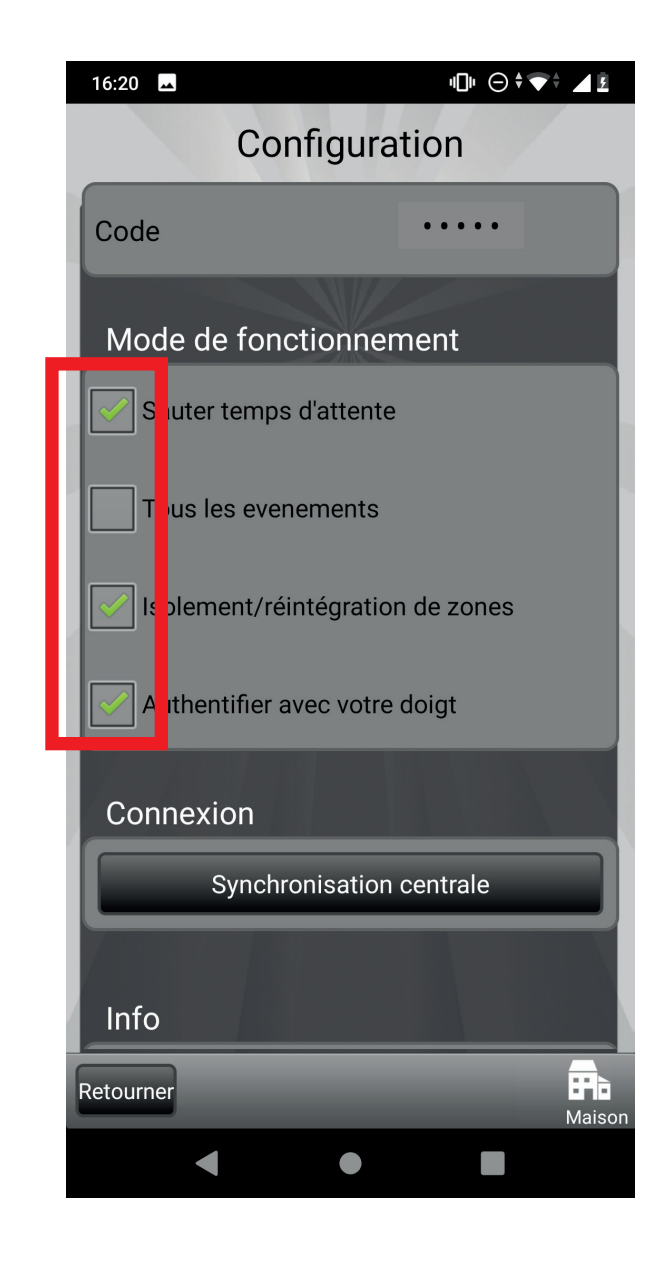

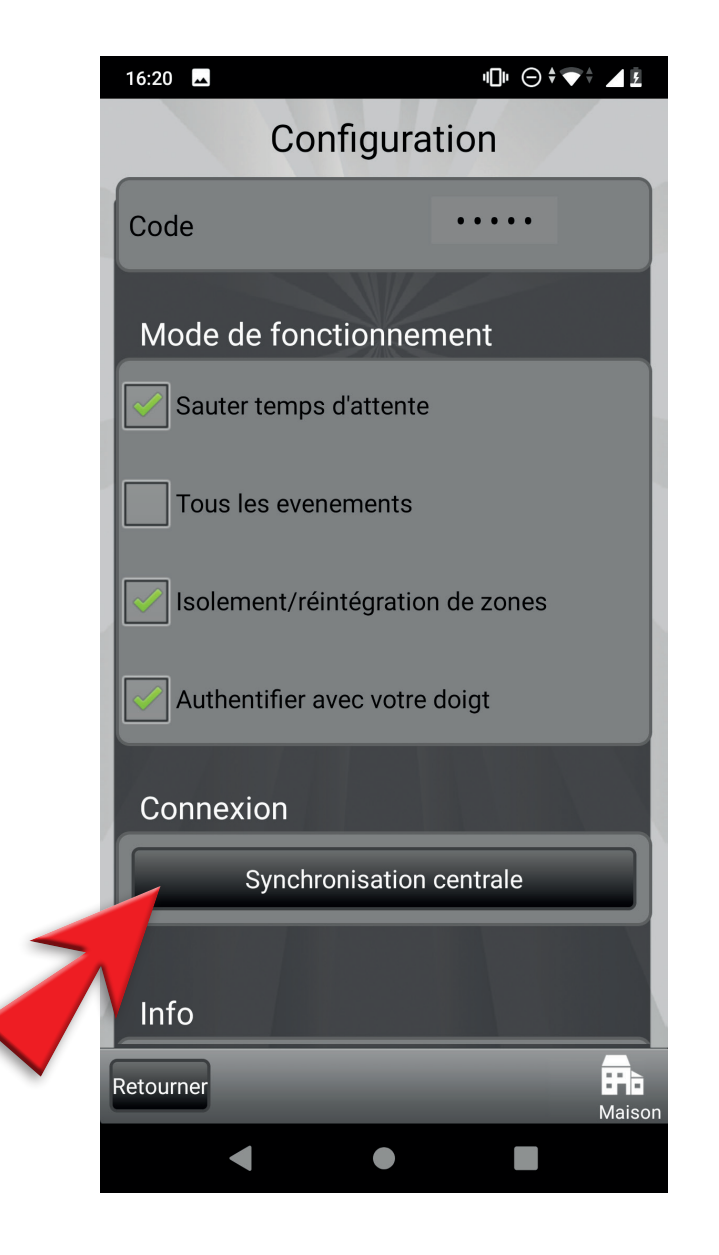

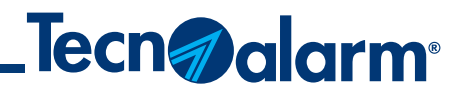

11 - Attendre la fin de la synchronisation

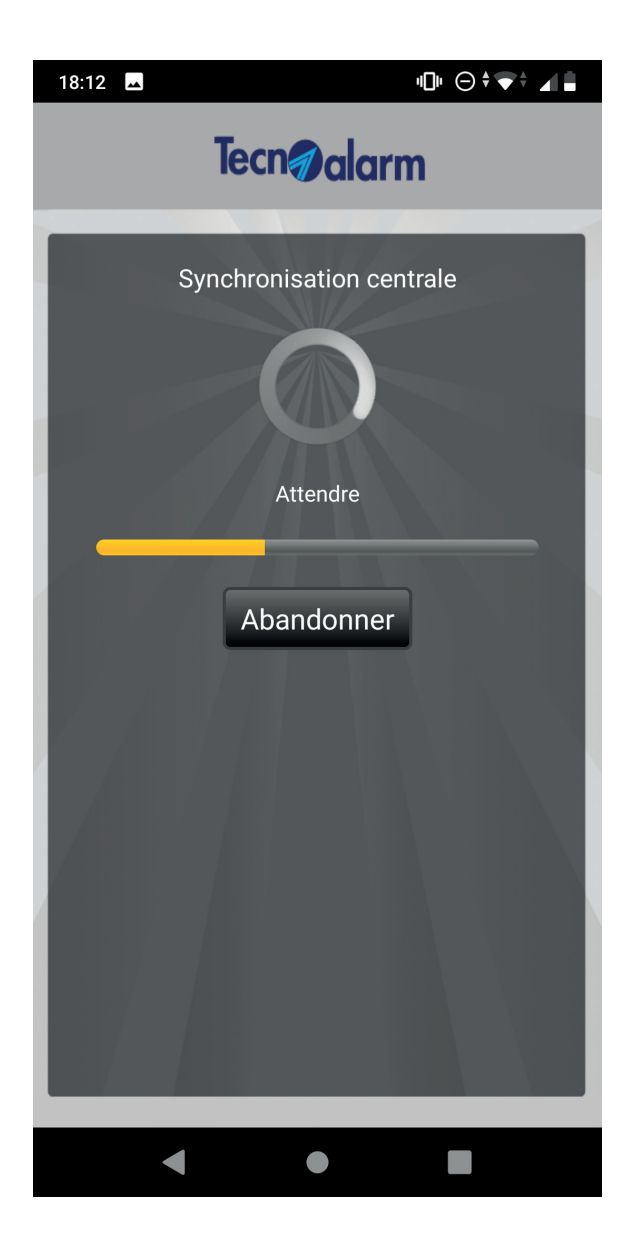

## **Configuration manuelle (DDNS)**

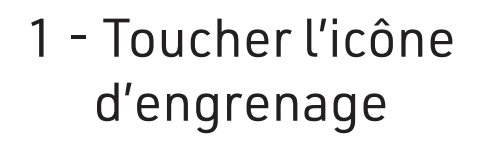

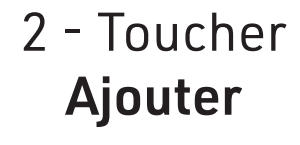

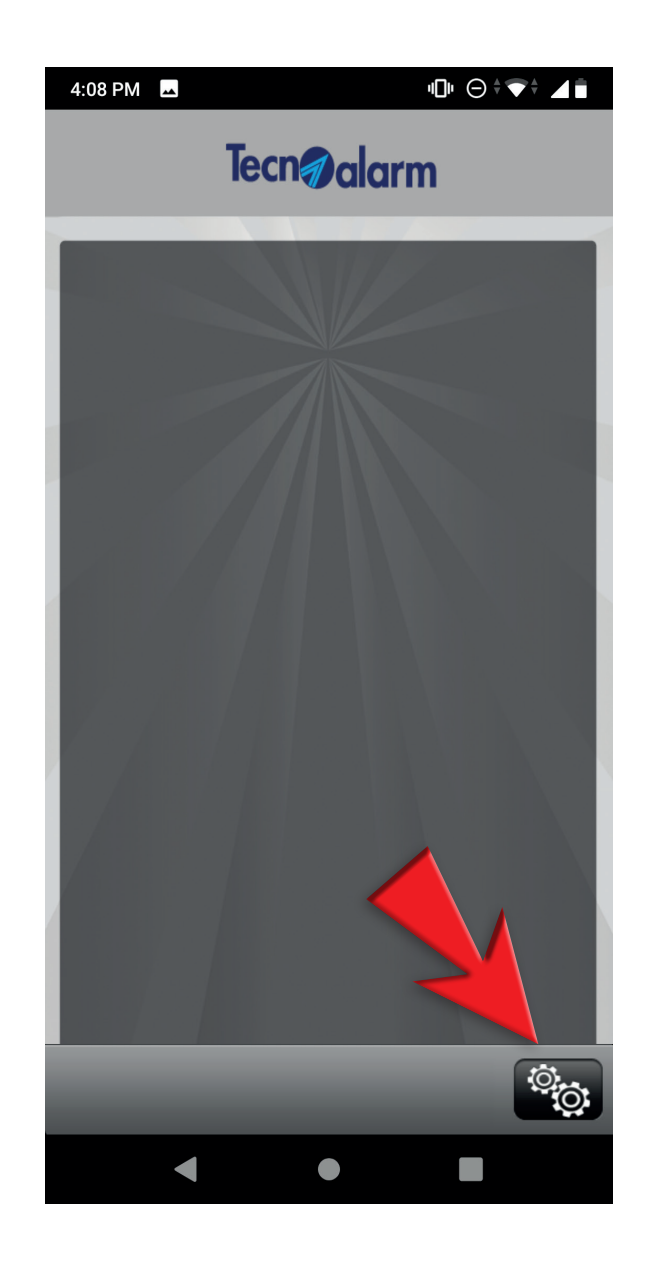

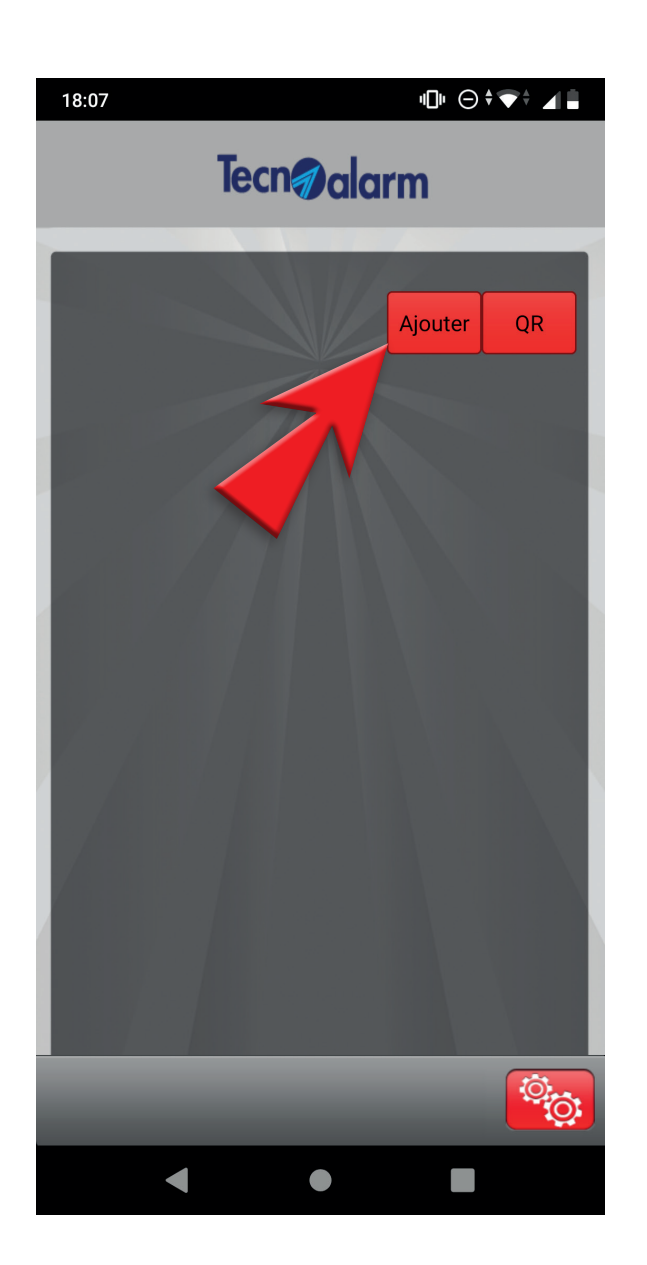

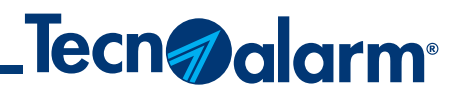

3 - Taper le nom du système et toucher **Fin** 

#### 4 - Toucher encore l'icône d'engrenage

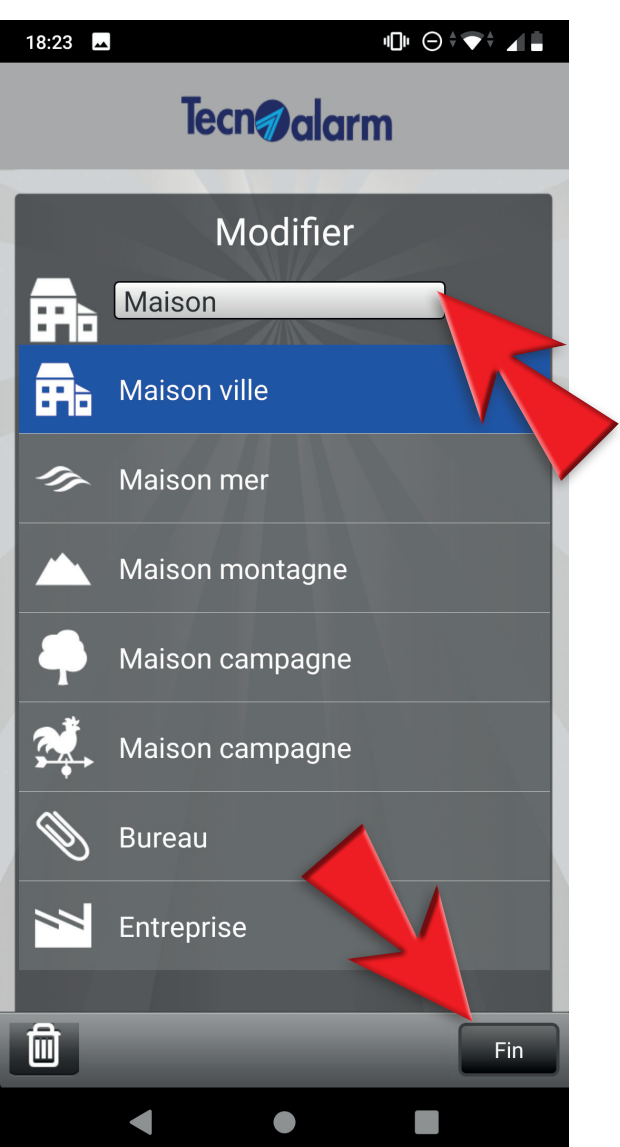

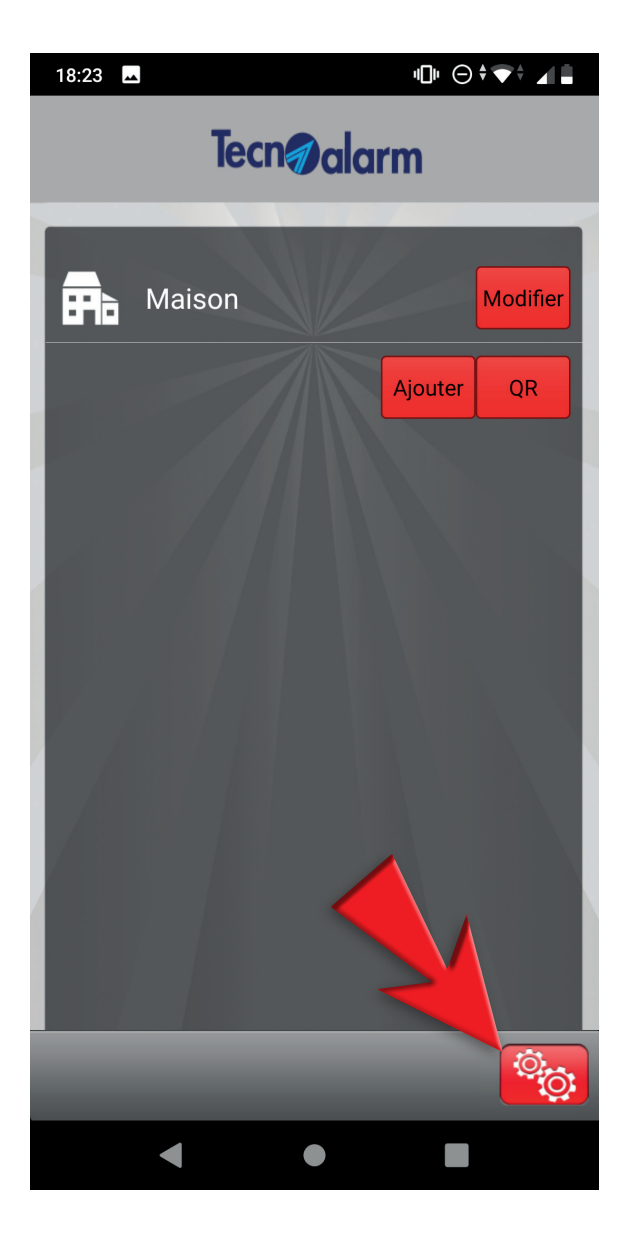

## **Configuration manuelle (DDNS)**

#### 5 - Taper le code utilisateur et toucher Accéder

6 - Taper l'adresse IP, le port, le code utilisateur, la passphrase

7 - Sélectionner les modes de fonctionnement de l'appli

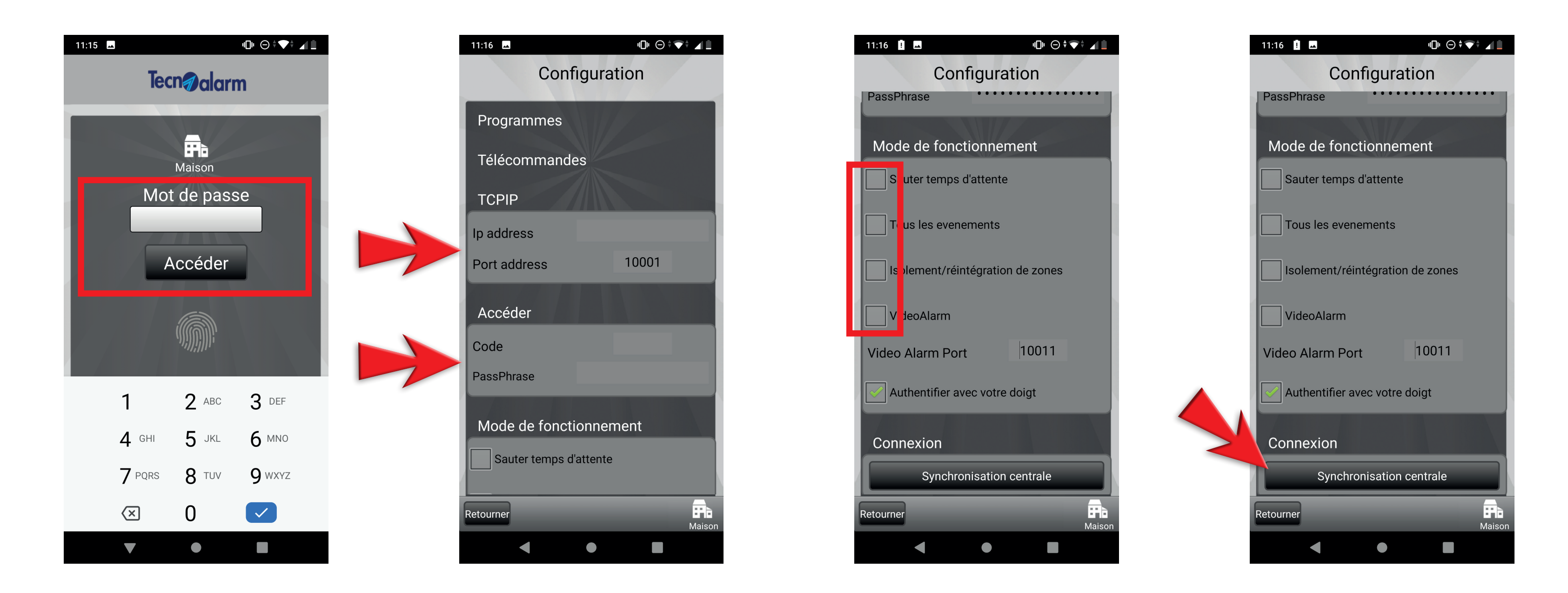

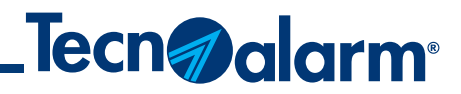

### 8 - Toucher Synchronisation centrale

#### 9 - Attendre la fin de la synchronisation

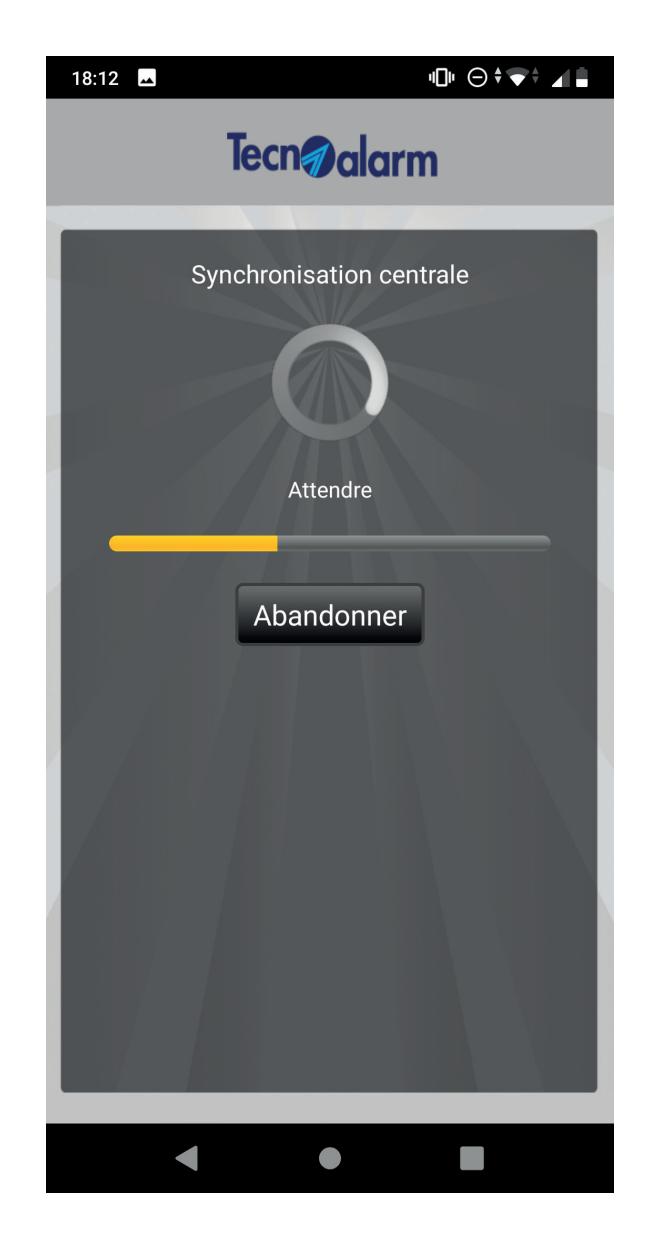

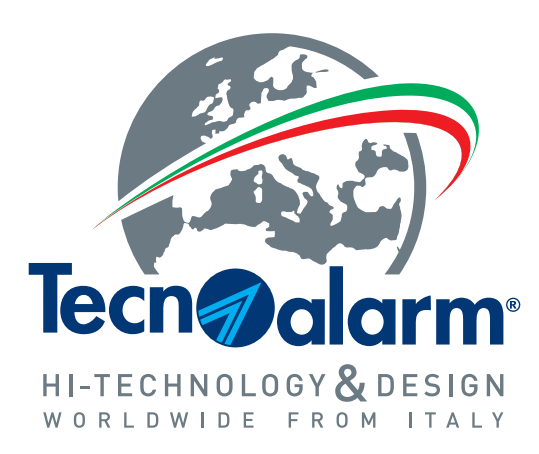

www.tecnoalarm.com